# HONOR 20 Lite®

Uživatelská příručka

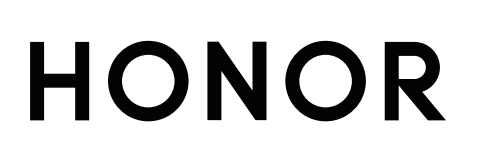

## Obsah

| Vzrušující f | unkce                                                             |        |
|--------------|-------------------------------------------------------------------|--------|
|              | Tipy pro doporučené používání<br>Spravujte svůj telefon           | 1<br>2 |
| Nové zaříze  | ení                                                               |        |
|              | Konfigurace nového zařízení                                       | 4      |
| Domovská     | obrazovka                                                         |        |
|              | Navigační panel                                                   | 6      |
|              | Oznamovací panel a stavový řádek                                  | 7      |
|              | Zámek obrazovky a odemknutí                                       | 7      |
|              | Správa domovské obrazovky                                         | 8      |
| Vytáčení     |                                                                   |        |
|              | Základní funkce volání                                            | 11     |
| Zpráva       |                                                                   |        |
|              | Základní funkce zpráv                                             | 12     |
| Galerie      |                                                                   |        |
|              | Správa fotografií                                                 | 13     |
| Správce      |                                                                   |        |
|              | Správa přenesených mobilních dat                                  | 14     |
|              | Zapnutí chytré úspory energie                                     | 14     |
| Připojení za | ařízení                                                           |        |
|              | Bluetooth                                                         | 16     |
|              | Huawei Share                                                      | 17     |
| Bezpečnost   | t a soukromí                                                      |        |
| -            | Odemknutí obličejem                                               | 21     |
|              | Otisk prstu                                                       | 22     |
|              | Zapněte nebo vypněte přístup k poloze                             | 23     |
| Záloha a ol  | onovení                                                           |        |
|              | Resetování vašeho zařízení                                        | 25     |
| Wi-Fi a síť  |                                                                   |        |
|              | Wi-Fi                                                             | 26     |
| Aplikace a   | upozornění                                                        |        |
|              | Zdvojení aplikace: Přihlaste se zároveň ke dvěma účtům sociálních | 27     |
|              | siti                                                              |        |

i

| Zvuk a dis  | plej                                                         |    |
|-------------|--------------------------------------------------------------|----|
|             | Nastavení režimu Nerušit                                     | 28 |
|             | Nakonfigurujte nastavení zvuku                               | 28 |
| Úložiště    |                                                              |    |
|             | Zapnutí funkce Vyčištění paměti                              | 30 |
| Chytrá asis | stence                                                       |    |
|             | Přistupujte k funkcím zařízení odkudkoliv pomocí navigačního | 31 |
|             | tlačítka                                                     | 51 |
| Systém      |                                                              |    |
|             | Usnadnění                                                    | 32 |
|             | Obecná nastavení                                             | 32 |
| Právní upo  | zornění                                                      |    |
|             | Právní upozornění                                            | 33 |
|             | Zabezpečení osobních informací a údajů                       | 35 |
|             | Získání nápovědy                                             | 35 |

Obsah

## Vzrušující funkce

## Tipy pro doporučené používání

#### Zaznamenání informací o obličeji a zapnutí odemknutí obličejem

Funkce odemknutí obličejem umožňuje rychle a bezpečně odemykat vaše zařízení bez toho, abyste museli zadávat heslo.

- Funkci odemknutí obličejem lze použít, pouze pokud je přihlášený účet vlastníka. Funkce není podporována v PrivateSpace.
  - Funkce odemknutí obličejem není dostupná, pokud jste nezadali heslo zamčené obrazovky po dobu tří a více dní v řadě nebo pokud bylo vaše zařízení zamčeno na dálku nebo bylo restartováno.
  - Při používání funkce odemknutí obličejem mějte oči otevřené a dívejte se do zařízení přímo ze vzdálenosti 20–50 cm (přibližně 8–20 palců). Aby bylo možné přesné skenování vašeho obličeje, nepoužívejte tuto funkci v temném prostředí nebo na přímém světle.
  - Aktuálně je možné zaznamenat pouze jeden obličej. Odstraňte aktuální data obličeje, pokud jej chcete zaznamenat znovu.
- 1 Otevřete aplikaci Nastavení. Přejděte na Soukromí > Rozpoznávání obličeje a zadejte heslo zamčené obrazovky.
  - Pokud jste nenastavili heslo zamčené obrazovky, nejprve jej nastavte. Kromě 6místného kódu PIN můžete nastavit ostatní typy hesel: Gesto, 4místný kód PIN, Vlastní kód PIN nebo Heslo.
- 2 Výběrem možnosti Zapnout funkci probuzení při zvednutí povolíte zapnutí a odemčení obrazovky, když zvednete své zařízení a podržíte jej před obličejem. Pokud tuto funkci nepotřebujete, nechte ji neoznačenou. Klepněte na ZAZNAMENAT OBLIČEJ a zaznamenejte svůj obličej.
- **3** Režimy odemknutí obličejem:
  - Vyberte metodu odemknutí: Na obrazovce Rozpoznávání obličeje klepněte na Odemknout zařízení. Pokud vyberete možnost Přímé odemknutí, vaše zařízení rozpozná prvky vašeho obličeje a odemkne obrazovku, pokud je zapnutá. Pokud vyberete možnost Tažením odemkněte, poté, co vaše zařízení rozpozná prvky vašeho obličeje, můžete potáhnout po zamčené obrazovce a tím ji odemknout. Výběrem možnosti Vypnuto vypnete funkci odemknutí obličejem.
  - Chytré zobrazení oznámení zamčené obrazovky: Zapněte možnost Zobrazit oznámení. Na zamčené obrazovky skrývá vaše zařízení podrobnosti oznámení a zobrazuje je pouze po rozpoznání obličeje vlastníka.
  - **Přístup k zámku aplikace**: Zapněte možnost **Přístupu k zámku aplikace**, pokud chcete přistupovat k zámku aplikace a zamčeným aplikacím pomocí funkce odemknutí obličejem.

#### Přistupujte k funkcím zařízení odkudkoliv pomocí navigačního tlačítka

Chcete-li zavřít aplikaci nebo se vrátit na domovskou obrazovku, musíte použít navigační panel ve spodní části zařízení. Ve svém zařízení můžete zapnout funkci navigačního tlačítka. Tím se vyhnete používání navigačních kláves a můžete pohodlně ovládat zařízení jednou rukou.

Otevřete aplikaci **Nastavení**. Přejděte do **Systém > Pohyb po systému > Navigační tlačítko** a zapněte **Navigační tlačítko**. Na obrazovce se zobrazí navigační tlačítko. Poté ho můžete přetáhnout na vámi preferovanou pozici. Navigační tlačítko může provádět následující akce:

- Zpět: Jedním klepnutím na navigační tlačítko se vraťte o jeden krok zpět, dvojitým klepnutím se vraťte o dva kroky zpět.
- Domů: Klepnutím, podržením a následným uvolněním navigačního tlačítka přejděte na domovskou obrazovku.
- Zobrazení aplikací na pozadí: Klepnutím, podržením a následným potažením po navigačním tlačítku doleva nebo doprava zobrazte všechny aplikace, které běží na pozadí.

## Spravujte svůj telefon

#### Nastavte tapetu plochy

Nebaví vás výchozí tapety? Nastavte jako svou tapetu plochy, která se vám líbí, abyste si přizpůsobili svou domovskou obrazovku.

Otevřete Nastavení a poté přejděte do Domovská obrazovka a tapeta plochy > Tapeta. K dispozici jsou tyto možnosti:

Nastavení obrázku jako tapety plochy: Klepněte na Galerie nebo vyberte přednastavenou tapetu ve svém zařízení a postupováním podle pokynů na obrazovce vyberte Obrazovka zamčení, Domovská obrazovka nebo Obě.

Nastavení fotografie z Galerie jako tapety: Máte skvělou fotografii, kterou chcete nastavit jako

tapetu? V **Galerie** otevřete fotografii, která se vám líbí, přejděte do **Solution** > **Nastavit jako** > **Tapeta** a postupováním podle pokynů na obrazovce nastavte fotografii jako tapetu plochy.

#### Správa widgetů domovské obrazovky

Chcete rychle přidávat widgety, jako je zámek obrazovky, počasí, poznámkový blok, hodiny, kontakty nebo kalendář na svou domovskou obrazovku? Na domovskou obrazovku můžete widgety přidávat nebo je přesunovat a odstraňovat, abyste ji uklidili a její používání bylo pro vás příjemnější.

**Přidání widgetů**: Stažením prstů k sobě na domovské obrazovce přejděte do režimu úprav domovské obrazovky. Klepněte na **Widgety**, poté klepněte a podržte widget a přetáhněte jej do prázdné oblasti na domovské obrazovce, nebo klepněte na požadovaný widget.

Zkontrolujte, zda je na domovské obrazovce dostatek volného místa pro vložení widgetu. Pokud tam není dostatek místa, přidejte prázdnou stránku domovské obrazovky nebo uvolněte místo na aktuální stránce domovské obrazovky. **Odstranění widgetů**: Klepněte a podržte widget na domovské obrazovce, dokud zařízení nezačne vibrovat, a poté vyberte **Odebrat**.

**Přesunutí widgetů**: Klepněte a podržte widget na domovské obrazovce, dokud zařízení nezačne vibrovat. Widget přetáhněte na jakoukoliv pozici na obrazovce.

#### Používejte šuplík aplikací pro ukládání aplikací

Chcete ukládat aplikace na jedno místo na domovské obrazovce, aby domovská obrazovka vypadala uklizeněji? Na domovské obrazovce můžete zapnout šuplík aplikací pro ukládání všech aplikací a uvolnění prostoru na domovské obrazovce.

Otevřete položku **Nastavení**, přejděte do **Domovská obrazovka a tapeta plochy** > **Styl domovské obrazovky** a vyberte položku **Šuplík**. Chcete-li se přepnout zpět na standardní domovskou obrazovku, vyberte položku **Standardní**.

Přidání ikony aplikace ze šuplíku aplikací na domovskou obrazovku: Poté, co jste zapnuli šuplík aplikací, klepnutím na ikonu in na domovské obrazovce vstupte do seznamu aplikací. Na seznamu aplikací klepněte a podržte ikonu aplikace, kterou chcete přidat, dokud Telefon nezačne vibrovat, a přesuňte ji na požadovanou pozici na domovské obrazovce.

#### Zapnutí funkce Vyčištění paměti

Vaše zařízení se může časem zpomalovat, protože dochází místo v úložišti. Použijte funkci Vyčištění paměti a uvolněte místo v úložišti, zlepšete výkon systému a udržte své zařízení v dokonalém stavu.

Otevřete **Správce**, poté klepněte na **Vyčištění**, otevřete paměť a vyčistěte mezipaměť, abyste optimalizovali výkon. Pokud máte stálo málo místa v úložišti, proveďte hloubkové čištění, abyste uvolnili další místo v úložišti.

## Nové zařízení

### Konfigurace nového zařízení

#### Zaznamenání informací o obličeji a zapnutí odemknutí obličejem

Funkce odemknutí obličejem umožňuje rychle a bezpečně odemykat vaše zařízení bez toho, abyste museli zadávat heslo.

- Funkci odemknutí obličejem lze použít, pouze pokud je přihlášený účet vlastníka. Funkce není podporována v PrivateSpace.
  - Funkce odemknutí obličejem není dostupná, pokud jste nezadali heslo zamčené obrazovky po dobu tří a více dní v řadě nebo pokud bylo vaše zařízení zamčeno na dálku nebo bylo restartováno.
  - Při používání funkce odemknutí obličejem mějte oči otevřené a dívejte se do zařízení přímo ze vzdálenosti 20–50 cm (přibližně 8–20 palců). Aby bylo možné přesné skenování vašeho obličeje, nepoužívejte tuto funkci v temném prostředí nebo na přímém světle.
  - Aktuálně je možné zaznamenat pouze jeden obličej. Odstraňte aktuální data obličeje, pokud jej chcete zaznamenat znovu.
- 1 Otevřete aplikaci Nastavení. Přejděte na Soukromí > Rozpoznávání obličeje a zadejte heslo zamčené obrazovky.
  - Pokud jste nenastavili heslo zamčené obrazovky, nejprve jej nastavte. Kromě 6místného kódu PIN můžete nastavit ostatní typy hesel: Gesto, 4místný kód PIN, Vlastní kód PIN nebo Heslo.
- 2 Výběrem možnosti Zapnout funkci probuzení při zvednutí povolíte zapnutí a odemčení obrazovky, když zvednete své zařízení a podržíte jej před obličejem. Pokud tuto funkci nepotřebujete, nechte ji neoznačenou. Klepněte na ZAZNAMENAT OBLIČEJ a zaznamenejte svůj obličej.
- **3** Režimy odemknutí obličejem:
  - Vyberte metodu odemknutí: Na obrazovce Rozpoznávání obličeje klepněte na Odemknout zařízení. Pokud vyberete možnost Přímé odemknutí, vaše zařízení rozpozná prvky vašeho obličeje a odemkne obrazovku, pokud je zapnutá. Pokud vyberete možnost Tažením odemkněte, poté, co vaše zařízení rozpozná prvky vašeho obličeje, můžete potáhnout po zamčené obrazovce a tím ji odemknout. Výběrem možnosti Vypnuto vypnete funkci odemknutí obličejem.
  - Chytré zobrazení oznámení zamčené obrazovky: Zapněte možnost Zobrazit oznámení. Na zamčené obrazovky skrývá vaše zařízení podrobnosti oznámení a zobrazuje je pouze po rozpoznání obličeje vlastníka.
  - **Přístup k zámku aplikace**: Zapněte možnost **Přístupu k zámku aplikace**, pokud chcete přistupovat k zámku aplikace a zamčeným aplikacím pomocí funkce odemknutí obličejem.

#### Zaznamenání otisku prstu

Na zařízení můžete zaznamenat otisk prstu a poté ho používat k odemčení obrazovky nebo pro přístup k sejfu nebo zámku aplikace bez hesla.

- Odemčení pomocí otisku prstu je dostupné, pouze pokud je metoda odemčení nastavena na možnost Gesto, Kód PIN nebo Heslo. Po restartování zařízení, nebo pokud není váš otisk prstu rozpoznán, budete požádáni o odemčení zařízení pomocí hesla odemčení obrazovky.
  - Před zaznamenáním otisku prstu se ujistěte, že váš prst je čistý a suchý.
- 1 Otevřete 🤷 Nastavení.
- 2 Přejděte na Soukromí > Otisk prstu > Správa otisků prstů > Změnit způsob uzamčení, vyberte možnost Gesto, 4místný kód PIN, Vlastní kód PIN nebo Heslo a poté postupováním podle pokynů na obrazovce nastavte heslo pro odemčení.
- **3** Po nastavení hesla pro odemčení zaznamenejte klepnutím na možnost **Nový otisk prstu** otisk prstu.
- **4** Umístěte prst na čidlo otisku prstu. Mírně zatlačte na čidlo, dokud zařízení nezavibruje. Opakujte tento krok pomocí různých částí konečku prstu.
- **5** Po dokončení zaznamenání klepněte na tlačítko **OK**.

Chcete-li odemknout obrazovku, jednoduše umístěte prst na čidlo otisku prstu.

## Domovská obrazovka

## Navigační panel

#### Nakonfigurujte rozvržení navigačního panelu

Pomocí navigačního panelu můžete pohodlně přistupovat k domovské obrazovce, vracet se na předchozí stránku, ukončovat aplikace nebo zobrazovat naposledy používané aplikace.

Chcete-li nakonfigurovat navigační panel, otevřete **Nastavení**, následně přejděte do **Systém** > **Pohyb po systému** > **Navigace třemi tlačítky** > **Nastavení** a vyberte kombinaci navigačních tlačítek a na základě svých zvyků při používání zapněte nebo vypněte **Skrýt navigační tlačítka**.

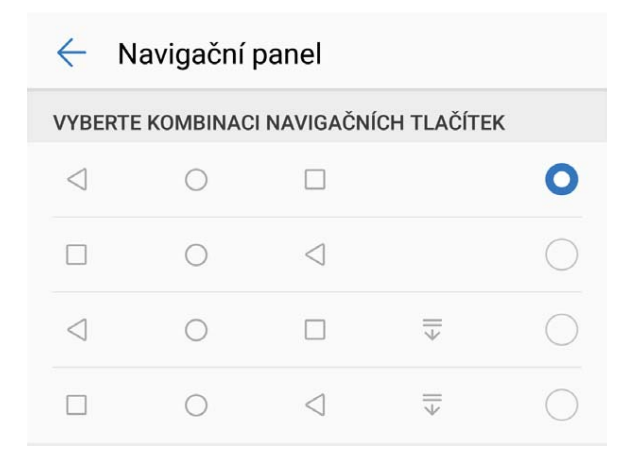

- **Tlačítko Zpět**: Klepnutím se vrátíte na předchozí obrazovku nebo ukončíte aplikaci. Klepnutím zavřete během zadávání textu klávesnici na obrazovce.
- 🔿 Tlačítko Domů: Klepnutím se vrátíte na domovskou obrazovku.
- L Tlačítko Nedávné: Klepnutím zobrazíte seznam nedávno použitých aplikací. Klepnutím a podržením zapnete režim rozdělené obrazovky.
- Tlačítko oznámení pro potažení dolů: Klepnutím otevřete oznamovací panel.

#### Používejte tlačítko Nedávné pro správu aplikací na pozadí

Chcete-li se rychle přepnout na naposledy použitou aplikaci, můžete zkusit použít tlačítko Nedávné. Tlačítko Nedávné vám pomáhá rychle se přepínat mezi několika nedávno použitými aplikacemi. Můžete ho použít také k zavření aplikací na pozadí nebo zrychlení svého zařízení.

Klepněte na 🔲 . Můžete zobrazit, přepnout, zavřít nebo zamknout nedávno použité aplikace na pozadí:

 Zobrazení nedávno použitých aplikací: Na obrazovce se zobrazí naposledy použité aplikace a můžete je zkontrolovat potažením prstem doleva nebo doprava.

- Přepnutí na nedávno použitou aplikaci: Potažením prstem doleva nebo doprava najděte aplikaci, kterou chcete použít, a klepněte na kartu aplikací.
- Zavření aplikace: Potažením prstu na záložce aplikace můžete příslušnou aplikaci zavřít.
- Zavření všech aplikací: Klepnutím na 🗓 zavřete všechny aplikace.

### Oznamovací panel a stavový řádek

#### Vypnutí oznámení aplikací

- Otevřete 🤷 Nastavení a klepněte na Oznámení. Zde můžete nastavit:
- Blokování oznámení z aplikací: Vyberte aplikaci a vypněte možnost Povolit upozornění.
- Blokování oznámení z několika aplikací: Klepněte na Správa balíčku a vypněte možnost Vše.
- Pokud chcete blokovat oznámení aplikace, můžete také stáhnout stavový řádek dolů, otevřít oznamovací panel, klepnout a podržet oznámení aplikace a poté vypnout možnost Povolit upozornění.

### Zámek obrazovky a odemknutí

#### Nastavení hesla zamčené obrazovky pro ochranu soukromí

Ve vašem zařízení je uloženo velké množství citlivých informací, například osobních fotografií, kontaktních informací nebo bankovních aplikací (např. Alipay). Nastavení hesla zamčené obrazovky, aby zařízení po každém odemčení vyžadovalo heslo. Heslo zamčené obrazovky pomáhá chránit vaše soukromé informace, pokud zařízení ztratíte nebo k němu přistoupí neoprávněný uživatel.

Nastavení hesla zamčené obrazovky: Otevřete Santavení, přejděte na Soukromí > Heslo zamčené obrazovky a nastavte typ hesla zamčené obrazovky podle svých potřeb.

- Nastavení kódu PIN: Číslo PIN je řadou čísel. Zadání kódu PIN pro odemčení zařízení je rychlé a jednoduché. Pro lepší bezpečnost používejte jako kód PIN dlouhou řadu náhodných čísel. Přejděte na Nastavit heslo pro obrazovku zamčení a nastavte kód PIN podle pokynů na obrazovce. Alternativně klepněte na Změnit způsob uzamčení a nastavte 4místný kód PIN nebo Vlastní kód PIN.
- Nastavení gesta: Odemykejte zařízení nakreslením předdefinovaného gesta na obrazovku. Pro lepší bezpečnost používejte gesto, které obsahuje překrývající se segmenty linek. Přejděte na Nastavit heslo pro obrazovku zamčení > Změnit způsob uzamčení > Gesto a nakreslete dvakrát stejné gesto. Gesto musí spojovat alespoň 4 tečky.
- Nastavení hesla: Heslo složené z čísel, písmen a speciálních znaků je bezpečnější než kód PIN nebo gesto. Pro lepší bezpečnost používejte heslo s 8 nebo více znaky, které zahrnují čísla, písmena a speciální znaky. Heslo si zapamatujte, abyste neměli zamčené zařízení, pokud ho zapomenete.
   Přejděte na Nastavit heslo pro obrazovku zamčení > Změnit způsob uzamčení > Heslo a nastavte heslo podle pokynů.

- Odemčení zařízení pomocí chytrého náramku: Pokud zařízení podporuje odemčení pomocí chytrého náramku, obrazovka se automaticky rozsvítí, když se náramek dostane do vzdálenosti menší než 80 cm od zařízení. Potažení obrazovky zařízení ihned odemkne zařízení. Klepněte na Inteligentní odemčení a dokončete nastavení podle pokynů na obrazovce.
- Odemčení zařízení pomocí otisku prstu: Pokud zařízení podporuje odemčení pomocí otisku prstu, toto je doporučená metoda odemčení. Používání otisku prstu je bezpečným a rychlým způsobem odemčení zařízení. Po nastavení hesla zamčené obrazovky klepněte v zobrazeném dialogovém okně na Zaznamenat a zaznamenejte otisky prstů podle pokynů na obrazovce.
  - Z bezpečnostních důvodů nevypínejte heslo zamčené obrazovky: Heslo zamčené obrazovky zabraňuje neoprávněnému přístupu k vašemu zařízení. Z bezpečnostních důvodů nevybírejte jako metodu zamčení obrazovky možnost Zakázat heslo obrazovky zamčení.
  - Běžné výzvy k zadání hesla pomáhají se zapamatováním hesla: Pokud jste 3 dny nezadali heslo zamčené obrazovky, systém bude vyžadovat, abyste zadali heslo k odemčení zařízení.

#### Zamukejte obrazovku pro rychlé zabezpečení zařízení

Pokud nepoužíváte zařízení po stanovenou dobu, obrazovka se vypne a zamkne. Pokud obrazovka zůstává zapnuta, zařízení můžete používat bez nutnosti odemčení obrazovky. Pokud zařízení nepoužíváte, zamčením obrazovky chraňte své soukromí a zabraňte chybným vstupům.

Nastavením hesla zamčené obrazovky chraňte své soukromí. Zařízení může zamknout následujícími způsoby:

**Okamžité zamčení obrazovky pomocí tlačítka napájení**: Stisknutím tlačítka napájení kdykoliv zamkněte obrazovku.

Zamčení obrazovky pomocí zámku obrazovky jedním klepnutím: Stažením dvou prstů k sobě na domovské obrazovce vstupte na editor obrazovky. Klepněte na Widgety > Zámek obrazovky a na domovskou obrazovku přidejte widget Zámek obrazovky. Toto pomáhá snížit opotřebení tlačítka napájení. Klepnutím na widget Zámek obrazovky po opuštění režimu editace domovské obrazovky okamžitě zamkněte obrazovku. Chcete-li zamknout obrazovku tímto způsobem, nejprve se přepněte na stránku domovské obrazovky, kde se nachází widget Zámek obrazovky.

### Správa domovské obrazovky

#### Správa ikon domovské obrazovky

**Přesuňte ikonu aplikace nebo složku**: Na domovské obrazovce klepněte a podržte ikonu aplikace nebo složku, dokud vaše zařízení nezačne vibrovat, a poté ji přetáhněte na jakoukoliv pozici na domovské obrazovce.

**Odstranění ikony aplikace**: Na domovské obrazovce klepněte a podržte ikonu aplikace, kterou chcete odinstalovat, dokud vaše zařízení nezačne vibrovat, a poté klepněte na **Odinstalovat**.

Některé předinstalované systémové aplikace nelze odinstalovat, aby se zajistil normální chod systému.

Zamčení rozložení domovské obrazovky: Otevřete Nastavení, přejděte do Domovská obrazovka a tapeta plochy > Styl domovské obrazovky a zapněte možnost Zamknout rozložení.

**Vytvoření složky**: Na domovské obrazovce klepněte a podržte ikonu aplikace, dokud vaše zařízení nezačne vibrovat, a poté ji přetáhněte na jinou ikonu aplikace. Tyto dvě ikony se umístí do nové složky.

**Odstranění složky**: Otevřete složku, klepněte na +, zrušte výběr všech aplikací a poté klepněte na tlačítko **OK**. Složka se odstraní a všechny ikony aplikací ve složce se přesunou na domovskou obrazovku.

Přejmenování složky: Otevřete složku, klepněte na název složky a zadejte nový název.

**Přidání nebo odstranění ikon aplikací ze složky**: Otevřete složku a klepněte na + . Vyberte aplikace, které chcete přidat do složky, zrušte výběr těch, které si přejete odebrat, a poté klepněte na **OK**.

Další způsob, jak odebrat ikonu aplikace ze složky, je klepnout a podržet ikonu aplikace ve složce, dokud vaše zařízení nezačne vibrovat, a poté ji přetáhnout na volné místo domovské obrazovky.

#### Nastavte tapetu plochy

Nebaví vás výchozí tapety? Nastavte jako svou tapetu plochy, která se vám líbí, abyste si přizpůsobili svou domovskou obrazovku.

Otevřete **Nastavení** a poté přejděte do **Domovská obrazovka a tapeta plochy > Tapeta**. K dispozici jsou tyto možnosti:

Nastavení obrázku jako tapety plochy: Klepněte na Galerie nebo vyberte přednastavenou tapetu ve svém zařízení a postupováním podle pokynů na obrazovce vyberte Obrazovka zamčení, Domovská obrazovka nebo Obě.

Nastavení fotografie z Galerie jako tapety: Máte skvělou fotografii, kterou chcete nastavit jako

tapetu? V E Galerie otevřete fotografii, která se vám líbí, přejděte do · Nastavit jako > Tapeta a postupováním podle pokynů na obrazovce nastavte fotografii jako tapetu plochy.

#### Správa widgetů domovské obrazovky

Chcete rychle přidávat widgety, jako je zámek obrazovky, počasí, poznámkový blok, hodiny, kontakty nebo kalendář na svou domovskou obrazovku? Na domovskou obrazovku můžete widgety přidávat nebo je přesunovat a odstraňovat, abyste ji uklidili a její používání bylo pro vás příjemnější.

**Přidání widgetů**: Stažením prstů k sobě na domovské obrazovce přejděte do režimu úprav domovské obrazovky. Klepněte na **Widgety**, poté klepněte a podržte widget a přetáhněte jej do prázdné oblasti na domovské obrazovce, nebo klepněte na požadovaný widget.

Zkontrolujte, zda je na domovské obrazovce dostatek volného místa pro vložení widgetu. Pokud tam není dostatek místa, přidejte prázdnou stránku domovské obrazovky nebo uvolněte místo na aktuální stránce domovské obrazovky. **Odstranění widgetů**: Klepněte a podržte widget na domovské obrazovce, dokud zařízení nezačne vibrovat, a poté vyberte **Odebrat**.

**Přesunutí widgetů**: Klepněte a podržte widget na domovské obrazovce, dokud zařízení nezačne vibrovat. Widget přetáhněte na jakoukoliv pozici na obrazovce.

#### Používejte šuplík aplikací pro ukládání aplikací

Chcete ukládat aplikace na jedno místo na domovské obrazovce, aby domovská obrazovka vypadala uklizeněji? Na domovské obrazovce můžete zapnout šuplík aplikací pro ukládání všech aplikací a uvolnění prostoru na domovské obrazovce.

Otevřete položku Nastavení, přejděte do Domovská obrazovka a tapeta plochy > Styl domovské obrazovky a vyberte položku Šuplík. Chcete-li se přepnout zpět na standardní domovskou obrazovku, vyberte položku Standardní.

Přidání ikony aplikace ze šuplíku aplikací na domovskou obrazovku: Poté, co jste zapnuli

šuplík aplikací, klepnutím na ikonu im na domovské obrazovce vstupte do seznamu aplikací. Na seznamu aplikací klepněte a podržte ikonu aplikace, kterou chcete přidat, dokud Telefon nezačne vibrovat, a přesuňte ji na požadovanou pozici na domovské obrazovce.

## Vytáčení

## Základní funkce volání

#### Zapněte přesměrování hovoru a nikdy nezmeškejte hovor

Pokud nejste dostupní pro odpovídání na hovory, můžete zařízení nastavit na přesměrování hovorů na jiné číslo.

Někteří operátoři nemusí tuto funkci podporovat.

Otevřete **Stelefon** a přejděte na **> Nastavení > Přesměrování hovorů**. Pokud máte zařízení s duální kartou SIM, v sekci nebo a klepnutím na **Přesměrování hovorů** vyberte metodu přesměrování. Zadejte číslo, na které chcete hovory přesměrovat, poté to potvrďte. Když je zapnuto přesměrování hovoru, zařízení automaticky přesměruje oprávněné hovory na přednastavené číslo.

#### Aktivujte mezinárodní roaming pro komunikaci bez hranic

Když cestujete kvůli práci nebo na dovolenou do zahraničí, můžete uskutečňovat hovory, pokud má vaše zařízení aktivovaný roaming, aniž byste museli vytáčet kód země.

- 1 Obraťte se na svého operátora, který pro vás službu mezinárodního hovoru nebo roamingu aktivuje.
- 2 Otevřete Stelefon nebo Stontakty a uskutečněte hovor.

## Zpráva

## Základní funkce zpráv

#### Odesílání zpráv

Textové zprávy poskytují rychlý a snadný způsob komunikace s přáteli, rodinou a kolegy. Kromě textu můžete přidávat také emoji nebo vkládat obrázky a zvukové soubory, abyste své zprávy obohatili.

Odesílat zprávy: Otevřete 🔍 Zprávy. Na obrazovce seznamu SMS a MMS klepněte na 💷

a vyberte kontakty nebo skupiny. Zadejte obsah zprávy, klepnutím na 😳 přidejte další typy obsahu

a klepnutím na ≽ zprávu odešlete.

**Uložení konceptu zprávy**: Klepnutím na  $\leftarrow$  **tlačítko Zpět** uložte zprávu jako koncept.

#### Blokujte spamové zprávy

Nebaví vás přijímat spamové zprávy? Zapněte blokování zpráv a řekněte spamovým zprávám sbohem!

Otevřete 😇 Zprávy.

Používejte Filtr proti obtěžování k provádění následujících funkcí:

**Blokování zpráv**: Klepněte a podržte zprávu a klepnutím na ikonu 🛇 blokujte zprávy a hovory z tohoto čísla.

**Odblokování zpráv**: Klepněte na i a poté klepněte na položku **Blokované kontakty**. Klepnutím na položku  $\times$  na konci telefonního čísla odblokujte číslo.

## Galerie

## Správa fotografií

#### Uspořádání alb

**Přidat album**: Na kartě **Alba** klepněte na **Přidat album**, pojmenujte album a poté klepněte na **OK**. Vyberte fotografie nebo videa, které chcete přidat.

**Přesouvání fotografií a videí**: Fotografie a videa můžete přesunout z různých alb do jednoho, abyste je mohli snadněji spravovat a procházet. Klepněte a podržte fotografii nebo video, které chcete

přesunout, dokud se nezobrazí 🔽 , potom vyberte všechny fotografie a videa, která chcete

přesunout. Klepnutím na <sup>()</sup> vyberte požadované album. Jakmile položky přesunete, nebudou nadále uloženy v původních albech.

**Přidání fotografií a videí do oblíbených**: Přidávejte fotografie a videa do alba Oblíbené pro snazší prohlížení. Otevřete fotografii nebo video, které chcete přidat do alba **Mé oblíbené** a klepněte na

 $\overset{ imes}{\sim}$ . Fotografie a videa v oblíbených zůstanou ve svých původních albech a budou mít na miniatuře

zobrazenou ikonu ♡ .

Odstranění fotografií a videí: Klepněte a podržte fotografii nebo album, dokud se nezobrazí ikona

✓ . Vyberte položky, které chcete odstranit, a následně přejděte do  $\square$  > **Odstranit**. Odstraněné fotografie a videa zůstanou po určitou dobu v albu **Nedávno odstraněné**, než budou odstraněny trvale. Počet dní zbývající do trvalého odstranění je uveden na fotografiích. Pokud chcete manuálně

trvale odstranit fotografii nebo video, klepněte a podržte jejich miniatury a následně přejděte do **Odstranit**.

Obnovení odstraněných fotografií a videí: V albu Nedávno odstraněné klepněte a podržte

fotografii nebo video, dokud se nezobrazí ikona 🔽 . Vyberte položky, které chcete obnovit,

a klepnutím na  $\mathcal{O}$  je obnovte do jejich původního alba. Pokud bylo původní album odstraněno, bude vytvořeno nové.

## **Správce**

### Správa přenesených mobilních dat

Spravujte objem přenesených dat, abyste se vyhnuli dalším poplatkům.

Otevřete **Správce** a klepněte na **Přenesená data** pro zobrazení statistiky přenesených dat nebo zapněte **Chytrá úspora dat**.

- Využití dat tento měsíc: Zkontrolujte hodnocení přenesených dat jednotlivých aplikací.
- Síťové aplikace: Spravovat oprávnění přístupu k internetu pro jednotlivé aplikace.
- Chytrá úspora dat: Zapněte spořič dat a vyberte aplikace, které mají povoleno využívat mobilní data, když jsou spuštěny na pozadí.

### Zapnutí chytré úspory energie

Otevřete **Správce**, klepněte na *I* a poté klepněte na **Optimalizovat využití baterie**. Systém analyzuje vaše aktuální využití baterie a navrhne vám způsoby, jak jej můžete optimalizovat. Můžete si také vybrat jeden z úsporných režimů:

- Úsporný režim: Zapněte možnost Úsporný režim a ve stavovém řádku se zobrazí ikona <sup>IMI</sup>.
   Tento režim snižuje spotřebu energie omezováním aktivity aplikací na pozadí, vizuálních efektů a zvuků.
- Ultra úsporný režim: Zapněte možnost Ultra úsporný režim. Tento režim přísně ovládá využití baterie aplikacemi na pozadí tím, že umožňuje, aby byly na pozadí spuštěné pouze aplikace jako Vytáčení, SMS, Kontakty a jiné uživatelem určené aplikace, a vypíná veškeré systémové aplikace s výjimkou Wi-Fi a mobilních dat.
- Zapnutí chytrého rozlišení pro úsporu energie: Klepněte na Rozlišení obrazovky a poté zapněte možnost Chytré rozlišení. Vaše zařízení automaticky upraví rozlišení obrazovky na základě aktuálně spuštěných aplikací, aby ušetřilo energii. Pamatujte, že tím bude ovlivněna kvalita zobrazení. Rozlišení obrazovky můžete také v případě potřeby nastavit manuálně, pokud chcete šetřit energii.
- Ztmavení barev rozhraní pro úsporu energie: Zapněte možnost Tmavé barvy rozhraní, pokud chcete ztmavit barvy rozhraní některých aplikací a snížit spotřebu energie.
- Režim výkonu: Zapněte možnost Režim výkonu a ve stavovém řádku se zobrazí ikona V tomto režimu vaše zařízení dává přednost výkonu aplikací na základě aktuálního scénáře. Baterie se tak může vybíjet rychleji než v jiných režimech, především pokud hrajete hry nebo máte spuštěné jiné energeticky náročné aplikace.
- K dispozici jsou také následující možnosti:
- Zobrazení podrobností o použití baterie: Klepněte na Využití baterie nebo Podrobnosti o použití baterie.

- V sekci Podrobnosti o použití baterie indikují barevné sloupce pod grafem Nabíjení, že se vaše zařízení nabíjelo. Mezery mezi sloupci znamenají, že se nenabíjelo. Tato funkce nespotřebovává energii.
- Zobrazení zbývající kapacity baterie ve stavovém řádku: Zapněte možnost Kapacita baterie a vyberte režim zobrazení.
- Kontrola využití baterie energeticky náročnými aplikacemi: Přejděte do nabídky Další nastavení baterie > Energeticky náročné aplikace. Vypněte aplikace, které nepoužíváte.

## Připojení zařízení

### **Bluetooth**

#### Připojování vašeho zařízení k zařízením Bluetooth

Používejte Bluetooth pro připojení svého zařízení k náhlavním soupravám Bluetooth a Bluetooth v autě pro navigaci nebo poslech hudby během řízení. Své zařízení můžete připojit také k nositelným zařízením Bluetooth pro záznam a správu údajů o kondici. Připojení zařízení Bluetooth k vašemu zařízení nezvýší výrazně spotřebu energie.

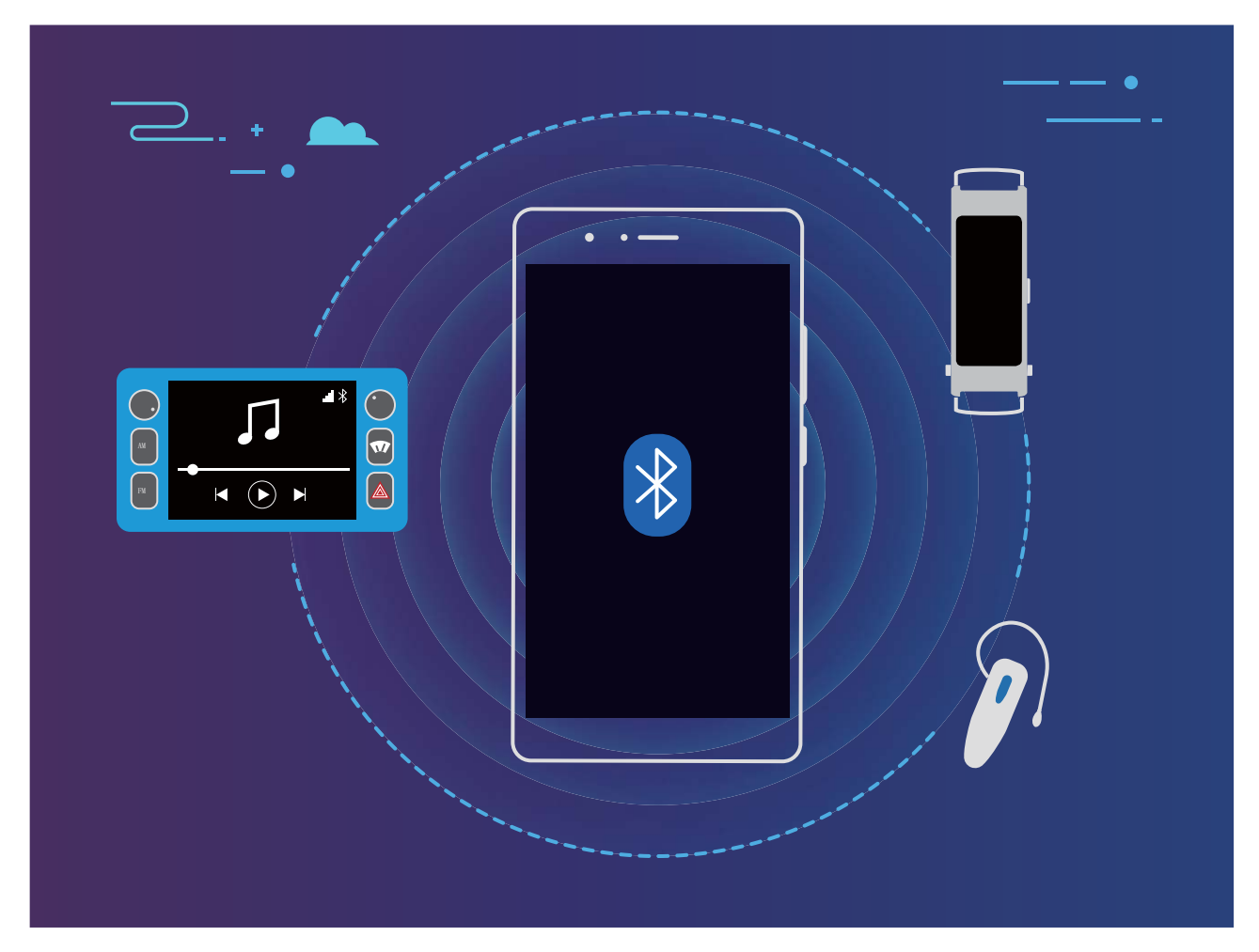

Protokoly Bluetooth používané Huawei a jejich funkce:

| HFP, HSP | Telefonování                  |
|----------|-------------------------------|
| A2DP     | Přehrávání hudby              |
| AVRCP    | Ovládání přehrávání hudby     |
| OPP      | Přenos souborů                |
| РВАР     | Synchronizace kontaktů        |
| MAP      | Synchronizace textových zpráv |

| HID | Provoz klávesnic a myší Bluetooth                          |
|-----|------------------------------------------------------------|
| PAN | Sdílení datového připojení                                 |
| BLE | Připojení k nízkoenergetickým zařízením<br>Bluetooth (BLE) |

**Zapnutí nebo vypnutí Bluetooth**: Na domovské obrazovce potáhněte prstem dolů ze stavového řádku, otevřete panel zkratek a poté klepnutím na <sup>\*</sup> zapněte nebo vypněte Bluetooth. Klepnutím a podržením <sup>\*</sup> otevřete obrazovku nastavení Bluetooth.

**Párování zařízení Bluetooth**: Na obrazovce nastavení zařízení Bluetooth zapněte **Bluetooth**. Zkontrolujte, zda je zařízení Bluetooth nastaveno, aby bylo viditelné. V sekci **Dostupná zařízení** klepněte na zařízení, které chcete párovat a postupováním podle pokynů na obrazovce dokončete párování.

Zrušení párování zařízení Bluetooth: Na obrazovce nastavení zařízení Bluetooth zapněte

Bluetooth. Klepněte na 🔅 vedle názvu spárovaného zařízení a poté klepněte na Zrušit párování.
Změna názvu zařízení Bluetooth: Na obrazovce nastavení Bluetooth zapněte Bluetooth. Klepněte na Název zařízení, zadejte nový název zařízení a poté klepněte na tlačítko Uložit.

**Zobrazení nápovědy Bluetooth**: Klepnutím na <sup>(?)</sup> na obrazovce nastavení Bluetooth zobrazte informace, jak ustanovit připojení Bluetooth k systémům v autě, náhlavním soupravám, nositelným zařízením, telefonům, tabletům a počítačům.

### Huawei Share

#### Huawei Share: Lepší způsob sdílení souborů

Jak rychle sdílet aplikace, přenášet obrázky a soubory mezi mým zařízením a ostatními mobilními zařízeními nebo mezi mým zařízením a počítači? Funkce Huawei Share umožňuje rychle sdílet aplikace a bezdrátově přenášet soubory mezi telefonem, tabletem a počítačem.

Funkce Huawei Share podporuje přenosy dat mezi následujícími zařízeními:

- Mezi mobilními telefony a tablety: Funkci Huawei Share můžete používat pro sdílení fotografií a souborů ve vašem zařízení s ostatními telefony a tablety. Klepněte a podržte fotografie a soubory, které chcete sdílet, poté z možnosti sdílení vyberte funkci Huawei Share pro jednoduchý a snadný proces sdílení bez spotřeby vašich mobilních dat.
- Mezi vaším zařízením a počítači (PC nebo Mac): Můžete funkci Huawei Share používat pro sdílení aplikací, fotografií a souborů ve vašem zařízení s počítačem a můžete také upravovat fotografie ve vašem zařízení pomocí počítače. Díky funkci Huawei Share nepotřebujete pro přenos dat mezi vaším zařízením a počítačem ani datový kabel USB.

👔 Nicméně vaše zařízením a počítač musí být připojeny ke stejné síti (například ke stejné síti Wi-Fi).

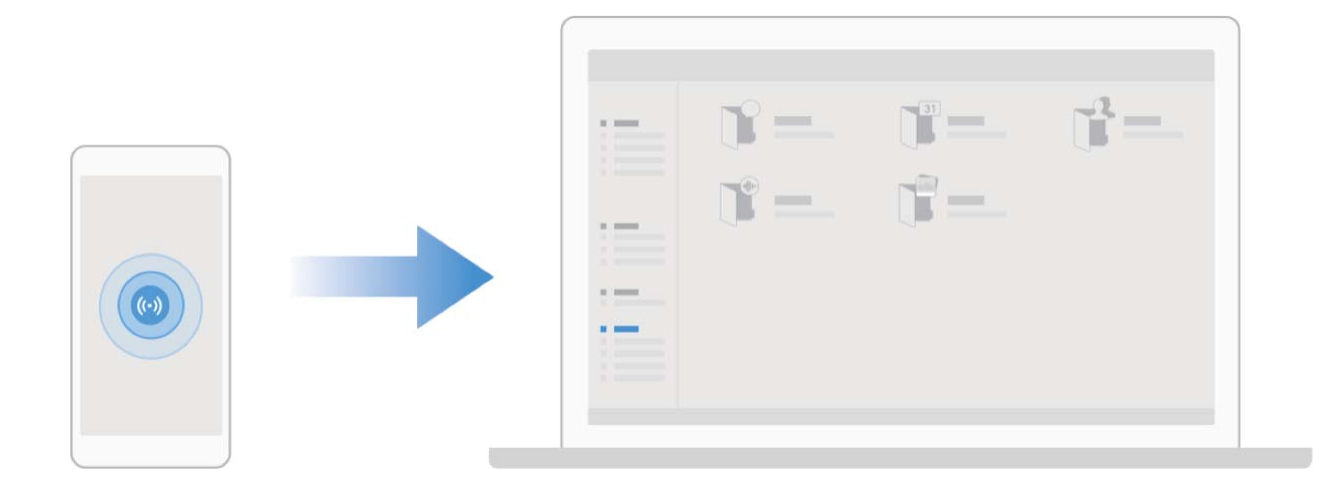

#### Používejte funkci Huawei Share pro rychlé sdílení souborů mezi zařízeními Huawei

Funkci Huawei Share můžete používat pro rychlý přenos fotografií, videí a ostatních souborů mezi zařízeními Huawei. Funkce Huawei Share používá Bluetooth pro detekci zařízení Huawei v okolí a poté používá Wi-Fi Direct pro rychlý přenos souborů bez použití mobilních dat.

Funkce Huawei Share používá pro přenos dat Wi-Fi a Bluetooth. Pokud je funkce Huawei Share zapnuta, automaticky se zapnou Wi-Fi a Bluetooth.

**Používání funkce Huawei Share pro odesílání souborů**: Vyberte soubory, které chcete sdílet, a poté klepněte na položku **Sdílet**. Chcete-li odeslat soubory, vyberte ze seznamu zařízení v okolí přijímací zařízení a svou volbu potvrďte.

Používání funkce Huawei Share pro přijímání souborů: Potažením prstem dolů ze stavového

řádku otevřete oznamovací panel a poté klepnutím na položku <sup>((\*))</sup> zapněte možnost Huawei Share. Po zobrazení oznámení přenosu souboru klepněte na tlačítko **PŘIJMOUT**. Přijaté soubory se ve výchozím nastavení ukládají do složky **Soubory** v sekci **Huawei Share**.

Pokud jste na dvě zařízení Huawei přihlásili pomocí stejného HUAWEI ID, nebude vyžadováno žádné potvrzení.

#### Přenášejte soubory mezi svým zařízením a počítačem pomocí funkce Huawei Share

Chcete rychle přenášet obrázky a videa ze svého zařízení do počítače (Windows PC nebo Mac)? Díky aplikaci Huawei Share je to jednodušší než kdy dříve, a to bez nutnosti používat kabel USB.

#### Z telefonu do Windows PC

- **1** Pro zahájení se ujistěte, že je vaše zařízení připojené ke stejné síti (například ke stejné síti Wi-Fi) jako váš počítač.
- 2 Otevřete ve svém zařízení Nastavení, přejděte do Připojení zařízení > Huawei Share, poté zapněte funkci Huawei Share a Sdílení počítače.
- **3** Na téže obrazovce zkontrolujte a zaznamenejte **Název zobrazený na počítačích**, poté klepněte na **Ověření na počítačích** pro zobrazení a zaznamenání uživatelského jména a hesla.
- 4 Ve svém Windows PC přejděte do Computer > Network, dvakrát klikněte na možnost Název zobrazený na počítačích a zadejte uživatelské jméno a heslo, které jste zaznamenali v předchozím kroku. Složky interního úložiště a alb z vašeho zařízení se následně zobrazí ve vašem počítači.

Obsah těchto složek se neukládá automaticky do vašeho Windows PC, ale můžete k němu přistupovat, kopírovat jej a ukládat místně dle potřeby do svého počítače.

**5** Můžete také upravovat soubory nebo fotografie v interním úložišti nebo albech ve svém Windows PC a změny se automaticky synchronizují s vaším zařízením. Podobně pokud upravíte jakékoli soubory nebo fotografie ve svém zařízení, změny se synchronizují i do vašeho počítače.

#### Ze zařízení do počítače Mac

- **1** Pro zahájení se ujistěte, že je vaše zařízení připojené ke stejné síti (například ke stejné síti Wi-Fi) jako váš počítač.
- 2 Otevřete ve svém zařízení Nastavení, přejděte do Připojení zařízení > Huawei Share, poté zapněte funkci Huawei Share a Sdílení počítače.
- **3** Na téže obrazovce zkontrolujte a zaznamenejte **Název zobrazený na počítačích**, poté klepněte na **Ověření na počítačích** pro zobrazení a zaznamenání uživatelského jména a hesla.
- 4 V počítači Mac přejděte do Finder > Go to > Network, dvakrát klikněte na Název zobrazený na počítačích, vyberte si možnost registrovat uživatelský účet a zadejte uživatelské jméno a heslo, které jste zaznamenali v předchozím kroku. Složky interního úložiště a alb se následně zobrazí ve vašem počítači Mac.

Obsah těchto složek se neukládá automaticky do vašeho počítače Mac, ale můžete k němu přistupovat, kopírovat jej a ukládat místně dle potřeby do svého počítače.

- **5** Můžete také upravovat soubory nebo fotografie v interním úložišti nebo albech ve svém počítači Mac a změny se automaticky synchronizují s vaším zařízením. Podobně pokud upravíte jakékoli soubory nebo fotografie ve svém zařízení, změny se synchronizují i do vašeho počítače Mac.
- Tuto funkci podporují počítače Mac se systémem iOS 10.8 nebo novějším.

#### Tisk na jedno klepnutí díky Huawei Share

Jak mohu rychle vytisknout fotografie z cest, pracovní soubory nebo domácí úkoly dětí ze svého zařízení? Užijte si jednoduchost tisku na jedno klepnutí díky Huawei Share.

- Huawei Share nyní podporuje tisk na jedno klepnutí u obrázků a PDF souborů.
  - Seznam podporovaných tiskáren si zobrazíte klepnutím na Další informace v sekci Huawei Share (k této sekci získáte přístup klepnutím na ikonu Sdílet na obrázku nebo souboru PDF, který chcete sdílet), potáhněte doleva a poté klepněte na Jaké tiskárny jsou podporované?.

Funkce tisku na jedno klepnutí v aplikaci Huawei Share je pohodlná a snadno se používá. Pokud ji chcete začít používat, stáhněte stavový řádek pro zobrazení veškerých zkratek a zapněte možnost **Huawei Share**, poté postupujte podle kroků uvedených níže a spárujte různé typy tiskáren:

- Tiskárna Wi-Fi / Wi-Fi Direct:
  - Zapněte tiskárnu a ujistěte se, že je připojena ke stejné síti jako vaše zařízení nebo že je zapnutá funkce Wi-Fi Direct.
  - **2** Zobrazte si soubor, který chcete vytisknout, na svém zařízení a poté klepněte na **Sdílet**. Jakmile bude tiskárna zjištěna, klepněte na její název a upravte specifikace na obrazovce náhledu. Poté pro zahájení tisku jednoduše klepněte na **TISK**.
- Bluetooth tiskárna: Zapněte tiskárnu, zobrazte si soubor, který chcete vytisknout, na svém zařízení a poté klepněte na Sdílet. Jakmile bude tiskárna zjištěna, klepněte na její název a upravte specifikace na obrazovce náhledu. Poté pro zahájení tisku jednoduše klepněte na TISK.
  - Při prvním párování Bluetooth tiskárny začněte tím, že se ujistíte, že vaše zařízení dokáže tiskárnu detekovat. Poté stiskněte na tiskárně tlačítko napájení po dobu 1 sekundy, abyste zajistili úspěšné spárování.

## Bezpečnost a soukromí

## Odemknutí obličejem

#### Zaznamenání informací o obličeji a zapnutí odemknutí obličejem

Funkce odemknutí obličejem umožňuje rychle a bezpečně odemykat vaše zařízení bez toho, abyste museli zadávat heslo.

- Funkci odemknutí obličejem lze použít, pouze pokud je přihlášený účet vlastníka. Funkce není podporována v PrivateSpace.
  - Funkce odemknutí obličejem není dostupná, pokud jste nezadali heslo zamčené obrazovky po dobu tří a více dní v řadě nebo pokud bylo vaše zařízení zamčeno na dálku nebo bylo restartováno.
  - Při používání funkce odemknutí obličejem mějte oči otevřené a dívejte se do zařízení přímo ze vzdálenosti 20–50 cm (přibližně 8–20 palců). Aby bylo možné přesné skenování vašeho obličeje, nepoužívejte tuto funkci v temném prostředí nebo na přímém světle.
  - Aktuálně je možné zaznamenat pouze jeden obličej. Odstraňte aktuální data obličeje, pokud jej chcete zaznamenat znovu.
- 1 Otevřete aplikaci Nastavení. Přejděte na Soukromí > Rozpoznávání obličeje a zadejte heslo zamčené obrazovky.
  - Pokud jste nenastavili heslo zamčené obrazovky, nejprve jej nastavte. Kromě 6místného kódu PIN můžete nastavit ostatní typy hesel: Gesto, 4místný kód PIN, Vlastní kód PIN nebo Heslo.
- 2 Výběrem možnosti Zapnout funkci probuzení při zvednutí povolíte zapnutí a odemčení obrazovky, když zvednete své zařízení a podržíte jej před obličejem. Pokud tuto funkci nepotřebujete, nechte ji neoznačenou. Klepněte na ZAZNAMENAT OBLIČEJ a zaznamenejte svůj obličej.
- **3** Režimy odemknutí obličejem:
  - Vyberte metodu odemknutí: Na obrazovce Rozpoznávání obličeje klepněte na Odemknout zařízení. Pokud vyberete možnost Přímé odemknutí, vaše zařízení rozpozná prvky vašeho obličeje a odemkne obrazovku, pokud je zapnutá. Pokud vyberete možnost Tažením odemkněte, poté, co vaše zařízení rozpozná prvky vašeho obličeje, můžete potáhnout po zamčené obrazovce a tím ji odemknout. Výběrem možnosti Vypnuto vypnete funkci odemknutí obličejem.
  - Chytré zobrazení oznámení zamčené obrazovky: Zapněte možnost Zobrazit oznámení. Na zamčené obrazovky skrývá vaše zařízení podrobnosti oznámení a zobrazuje je pouze po rozpoznání obličeje vlastníka.
  - **Přístup k zámku aplikace**: Zapněte možnost **Přístupu k zámku aplikace**, pokud chcete přistupovat k zámku aplikace a zamčeným aplikacím pomocí funkce odemknutí obličejem.

#### Odstranění dat o obličeji

Pokud již nadále nepoužíváte funkci odemknutí obličejem nebo chcete znovu zadat data o svém obličeji, můžete odstranit aktuální data o obličeji.

Otevřete Nastavení, přejděte do Soukromí > Rozpoznávání obličeje, postupujte podle pokynů na obrazovce a zadejte heslo zamčené obrazovky, poté klepněte na Odstranit data obličeje a postupujte podle pokynů na obrazovce pro odstranění aktuálních dat o obličeji.

- Data obličeje budou vymazána, pokud resetujete všechna nastavení, obnovíte svůj telefon do továrního nastavení nebo nastavíte své heslo tak, že nebudete používat žádné.
  - Data obličeje se nevymažou po online aktualizaci.

### Otisk prstu

#### Rozpoznávání otisků prstů: Užívejte si rychlejší navigaci a zvýšenou bezpečnost

Rozpoznávání otisků prstů umožňuje nejen rychleji odemknout Telefon, ale také poskytuje další zabezpečení pro vaše osobní informace.

Otisk prstu můžete používat také pro:

- Odemknutí obrazovky jedním klepnutím: Chcete se vyhnout nepříjemnému používání kódů PIN a vzorů pro odemknutí obrazovky? Použijte otisk prstu a rychle a zabezpečeně jedním klepnutím odemkněte obrazovku.
- Přístup k soukromým souborům: Bojíte se, že zapomenete své heslo pro aplikaci Sejf nebo zámek aplikace, nebo že se dostane do rukou někomu, komu nedůvěřujete? Nastavením přístupu pro aplikaci Sejf a zámek aplikace otiskem prstu udržujte své soubory a aplikace zabezpečené a přístupné pouze vám.

#### Zaznamenání otisku prstu

Na zařízení můžete zaznamenat otisk prstu a poté ho používat k odemčení obrazovky nebo pro přístup k sejfu nebo zámku aplikace bez hesla.

- Odemčení pomocí otisku prstu je dostupné, pouze pokud je metoda odemčení nastavena na možnost Gesto, Kód PIN nebo Heslo. Po restartování zařízení, nebo pokud není váš otisk prstu rozpoznán, budete požádáni o odemčení zařízení pomocí hesla odemčení obrazovky.
  - Před zaznamenáním otisku prstu se ujistěte, že váš prst je čistý a suchý.
- 1 Otevřete 🤷 Nastavení.
- 2 Přejděte na Soukromí > Otisk prstu > Správa otisků prstů > Změnit způsob uzamčení, vyberte možnost Gesto, 4místný kód PIN, Vlastní kód PIN nebo Heslo a poté postupováním podle pokynů na obrazovce nastavte heslo pro odemčení.
- **3** Po nastavení hesla pro odemčení zaznamenejte klepnutím na možnost **Nový otisk prstu** otisk prstu.

- **4** Umístěte prst na čidlo otisku prstu. Mírně zatlačte na čidlo, dokud zařízení nezavibruje. Opakujte tento krok pomocí různých částí konečku prstu.
- **5** Po dokončení zaznamenání klepněte na tlačítko **OK**.

Chcete-li odemknout obrazovku, jednoduše umístěte prst na čidlo otisku prstu.

#### Přidávejte nebo upravujte otisk prstu

Na zařízení můžete zaznamenat maximálně pět otisků prstu. Otisky prstů můžete také odstranit nebo přejmenovat.

- 1 Otevřete 🌇 Nastavení.
- 2 Přejděte do Soukromí > Otisk prstu > Správa otisků prstů.
- **3** V sekci Seznam otisků prstů můžete provést tyto operace:
  - Zaznamenání nového otisku prstu: Klepnutím na tlačítko Nový otisk prstu zaznamenejte nový otisk prstu.
  - **Přejmenování nebo odstranění otisku prstu**: Klepnutím na dříve zaznamenaný otisk prstu ho přejmenujte nebo odstraňte.
  - Identifikace otisku prstu: Klepnutím na tlačítko Ověřit otisk prstu identifikujte a zvýrazněte zaznamenané otisky prstu.

#### Používejte otisk prstu pro rychlý přístup k soukromým informacím

Nebaví vás zadávat heslo pokaždé, když chcete přistoupit k soukromým informacím v aplikaci Sejf nebo zamčené aplikaci? Otisk prstu můžete používat k rychlému a bezpečnému přístupu k soukromým informacím. Tato metoda je pohodlná a bezpečná.

1 Otevřete 🎑 Nastavení.

#### 2 Přejděte do Soukromí > Otisk prstu > Správa otisků prstů.

Nyní můžete provádět následující:

- Používání otisku prstu pro přístup k aplikaci Sejf: Otevřete aplikaci Soubory a klepněte na možnost Sejf, poté můžete k aplikaci Sejf přistupovat pomocí otisku prstu.
- Používání otisku prstu pro přístup k aplikacím zamčeným pomocí zámku aplikace: Nyní můžete otevírat zamčené aplikace na domovské obrazovce pomocí otisku prstu.

### Zapněte nebo vypněte přístup k poloze

Po získání oprávnění k informacím o poloze mohou aplikace kdykoliv získat vaši polohu. Pokud informace o poloze získá škodlivá aplikace, můžete být ohroženi nebo se stát obětí podvodu. Přístup k poloze můžete zapnout nebo vypnout podle svých potřeb a pravidelně sledovat a spravovat povolená oprávnění pro aplikace, abyste chránili své soukromí a bezpečnost.

Vypnutí nebo zapnutí přístupu k poloze: Otevřete Pristup k poloze a zapněte nebo vypněte možnost Pristup k mé poloze. Pokud je pristup k poloze

zapnut, můžete také nastavit příslušný režim polohy. Pokud je přístup k poloze vypnut, Telefon zastaví pro všechny aplikace a služby kromě předinstalovaného softwaru (jako např. Najdi můj Telefon) sbírání a používání informací o poloze. Pokud se pokusíte používat tyto aplikace, systém se vás zeptá, zda má zapnout přístup k poloze.

- Funkce se mohou lišit podle operátora.
  - Společnost Huawei používá údaje o poloze pouze pro poskytování potřebných funkcí a služeb, a ne za účelem identifikace a sbírání soukromých informací.

Nastavení pomoci s polohou uvnitř budov: Otevřete Nastavení, přejděte na Soukromí > Přístup k poloze > Upřesnit nastavení a zapněte nebo vypněte možnost vyhledávání Wi-Fi a Bluetooth. Vyhledávání sítí Wi-Fi a zařízení Bluetooth zlepší přesnost polohy uvnitř budov.

## Záloha a obnovení

### Resetování vašeho zařízení

Pokud se vaše zařízení začne zpomalovat kvůli dlouhodobému shromažďování mezipaměti a zbytkových souborů, můžete zařízení resetovat, a tím úplně vymazat soubory mezipaměti a obnovit tovární nastavení zařízení.

**Resetování nastavení sítě**: Toto obnoví nastavení Wi-Fi, mobilní datové sítě a Bluetooth, včetně informací o sdílení datového připojení hotspotu a párování Bluetooth. Nezmění to nastavení zařízení, ani neodstraní žádná data nebo soubory.

Otevřete Nastavení, přejděte do Systém > Obnovení > Resetovat nastavení sítě, klepněte na položku Obnovit nastavení sítě a resetujte nastavení podle pokynů na obrazovce.

**Obnovení všech nastavení**: Tato akce obnoví na zařízení původní nastavení sítě, data otisku prstu, data obličeje a hesla zamčení obrazovky. Neresetuje to nastavení pro funkci Najdi moje zařízení, HUAWEI ID, ani neodstraní žádná data nebo soubory.

Otevřete Nastavení, přejděte do Systém > Obnovení > Resetovat všechna nastavení, klepněte na položku Resetovat všechna nastavení a resetujte nastavení podle pokynů na obrazovce.

**Obnovení továrního nastavení**: Toto odstraní všechna data v paměti a úložišti zařízení, včetně nastavení účtu, nastavení systému, dat aplikací, nainstalovaných aplikací, hudby, obrázků a dokumentů a obnoví zařízení do původního továrního nastavení. Před obnovením zařízení do továrního nastavení zálohujte důležitá data.

Otevřete Nastavení, přejděte do Systém > Obnovení > Resetovat telefon, klepněte na položku **Resetovat telefon**, vstupte na obrazovku pro odemčení hesla (pokud je) a resetujte nastavení podle pokynů na obrazovce.

## Wi-Fi a síť

## Wi-Fi

#### Úvod do Wi-Fi+

Wi-Fi+ se inteligentně připojuje k sítím Wi-Fi, aby šetřilo spotřebu mobilních dat. Pokud zařízení detekuje známou nebo bezplatnou síť Wi-Fi, automaticky zapne Wi-Fi a připojí se k síti. Zařízení také automaticky vybere optimální síť v oblasti pro nejlepší připojení k internetu.

Poté, co zapnete Wi-Fi+, bude vaše zařízení provádět následující:

 Automatický výběr a připojování k optimální síti: Automaticky vybírejte a připojujte se k sítím Wi-Fi, ke kterým jste se připojili dříve, bezplatným sítím nebo sítím mobilních dat v závislosti na síle signálu na aktuálním místě.

🚯 Stav připojení si můžete zobrazit, pokud se podíváte na ikony ve stavovém řádku:

- Ikona ᅙ značí, že je zařízení připojeno k internetu prostřednictvím Wi-Fi.
- Ikona <sup>(1)</sup> v levé dolní části panelu signálu značí, že je zařízení připojeno k internetu prostřednictvím mobilních dat.
- Automatické zapnutí Wi-Fi: V závislosti na sítích Wi-Fi, ke kterým jste se připojili dříve, se bude Wi-Fi na specifických místech automaticky zapínat. To zabraňuje, aby zařízení neustále hledalo nové sítě.
- Vyhodnocování kvality dostupných sítí: Vyhodnoťte aktuálně dostupné hotspoty sítí a zabraňte zařízení, aby se automaticky připojovalo k sítím bez připojení k internetu.

## Aplikace a upozornění

## Zdvojení aplikace: Přihlaste se zároveň ke dvěma účtům sociálních sítí

Přáli jste si někdy, abyste se mohli přihlásit na svém Telefon ke dvěma účtům WeChat a Facebook, aniž byste se museli neustále mezi nimi přepínat? Zdvojení aplikace vám umožní přihlásit se zároveň na dva účty WeChat a Facebook. Můžete udržovat svůj pracovní a soukromý život oddělené.

Funkce zdvojení aplikace funguje pouze s aplikacemi: WeChat, QQ, LINE, Facebook, Snapchat, WhatsApp a Messenger. Před používáním této funkce si stáhněte nejnovější verze těchto aplikací.

Otevřete Nastavení. Přejděte na Aplikace > Zdvojení aplikace a podle potřeby zapněte zdvojení aplikace pro WeChat, QQ, LINE, Facebook, Snapchat, WhatsApp nebo Messenger. Pokud je zapnuto zdvojení aplikace, na domovské obrazovce se zobrazí dvě ikony aplikací WeChat, QQ, LINE, Facebook, Snapchat, WhatsApp nebo Messenger. To znamená, že se můžete zároveň přihlásit ke dvěma účtům. Klepnutím a podržením ikony zdvojení aplikace na domovské obrazovce zdvojení aplikace rychle zakážete.

## Zvuk a displej

### Nastavení režimu Nerušit

Režim Nerušit blokuje hovory od cizích lidí a pouze oznamuje, když přijmete hovory a zprávy od zvolených kontaktů.

Otevřete 🤷 Nastavení, poté přejděte Zvuky > Nerušit a proveďte následující:

- Nerušit: Klepnutím na Nerušit tuto funkci okamžitě zapnete nebo vypnete.
- Pravidlo pro plánování: Zabraňte přerušením ve stanovených dobách, jako např. o víkendech nebo večer. Klepněte na Plánované a nastavte časové období a cyklus opakování.
- Povolení hovorů od důležitých kontaktů: Vyberte možnost Volání, poté vyberte možnost Pouze kontakty nebo Pouze oblíbené.
- Povolení zpráv od důležitých kontaktů: Vyberte možnost Zprávy, poté vyberte možnost Pouze kontakty nebo Pouze oblíbené.
- Povolení zvonění opakovaně volajících: Ve výchozím nastavení je funkce Opakovaně volající zapnuta. Vaše zařízení zazvoní, pokud stejné telefonní číslo zavolá více než jednou během 3 minut.

## Nakonfigurujte nastavení zvuku

Pokud sledujete filmy nebo hrajete hry, zařízení se automaticky přepne na stero zvuk pro vylepšený zážitek ze zvuku. Můžete také upravit vyzvánění a nastavení zvuku připomenutí tak, aby vyhovovaly různým příležitostem.

Nastavení hlasitosti systému: Stisknutím tlačítka hlasitosti a následným přetažením posuvníku

nastavíte hlasitost média. Případně můžete klepnout na 🍪 pro zobrazení obrazovky nastavení zvuku a upravit hlasitost vyzvánění, médií a budíku zde.

- Hlasitost můžete nastavit také v nastavení systému. Otevřete Nastavení, klepněte na Zvuky a přetažením posuvníku hlasitosti nastavte hlasitost.
- Na obrazovce nastavení zvuku klepněte na Výchozí tlačítko ovládání hlasitosti a potom vyberte možnost Hlasitost vyzvánění. Nyní můžete tlačítka hlasitosti používat pro úpravu hlasitosti vyzvánění.

Přepínání mezi zvukem, vibracemi a tichým režimem: Stažením stavového řádku dolů otevřete

oznamovací panel. Klepněte na 🗘 pro přepnutí mezi režimem **Zvuk**, režimem **Tichý** a režimem **Vibrace**.

Zapnutí zvuků kláves a oznámení: Otevřete Nastavení, přejděte do Zvuky > Další nastavení zvuku a zapněte nebo vypněte zvuky při stisknutí kláves, zvuky snímků obrazovky a vibrace při dotyku.

Nastavte své zařízení na Tichý režim: Na obrazovce Zvuky zapněte možnost Tichý režim a poté zapněte možnost Vibrovat v tichém režimu. Když nyní přijmete příchozí hovor, obrazovka se rozsvítí a zařízení bude vibrovat.

**Přizpůsobení vyzvánění a zvuk oznámení**: Na obrazovce **Zvuky** vyberte zvuk vyzvánění nebo oznámení podle svých preferencí.

Vypnutí zvuku při startu: Přejděte do Zvuky > Další nastavení zvuku a vypněte možnost Tón při zapnutí.

## Úložiště

## Zapnutí funkce Vyčištění paměti

Vaše zařízení se může časem zpomalovat, protože dochází místo v úložišti. Použijte funkci Vyčištění paměti a uvolněte místo v úložišti, zlepšete výkon systému a udržte své zařízení v dokonalém stavu.

Otevřete **Správce**, poté klepněte na **Vyčištění**, otevřete paměť a vyčistěte mezipaměť, abyste optimalizovali výkon. Pokud máte stálo málo místa v úložišti, proveďte hloubkové čištění, abyste uvolnili další místo v úložišti.

## Chytrá asistence

# Přistupujte k funkcím zařízení odkudkoliv pomocí navigačního tlačítka

Chcete-li zavřít aplikaci nebo se vrátit na domovskou obrazovku, musíte použít navigační panel ve spodní části zařízení. Ve svém zařízení můžete zapnout funkci navigačního tlačítka. Tím se vyhnete používání navigačních kláves a můžete pohodlně ovládat zařízení jednou rukou.

Otevřete aplikaci **Nastavení**. Přejděte do **Systém > Pohyb po systému > Navigační tlačítko** a zapněte **Navigační tlačítko**. Na obrazovce se zobrazí navigační tlačítko. Poté ho můžete přetáhnout na vámi preferovanou pozici. Navigační tlačítko může provádět následující akce:

- Zpět: Jedním klepnutím na navigační tlačítko se vraťte o jeden krok zpět, dvojitým klepnutím se vraťte o dva kroky zpět.
- **Domů**: Klepnutím, podržením a následným uvolněním navigačního tlačítka přejděte na domovskou obrazovku.
- **Zobrazení aplikací na pozadí**: Klepnutím, podržením a následným potažením po navigačním tlačítku doleva nebo doprava zobrazte všechny aplikace, které běží na pozadí.

## **Systém**

## **Usnadnění**

#### Zapnutí korekce barev

Funkce korekce barev umožňuje zařízení kompenzovat barvoslepost.

Pokud je zapnuta korekce barev, uživatelé s normálním viděním barev mohou mít s viděním některých barev potíže.

Otevřete Nastavení, přejděte do Chytrá asistence > Usnadnění > Korekce barev a zapněte možnost Korekce barev. Klepnutím na Režim korekce vyberte požadovaný režim korekce barev.

### Obecná nastavení

#### Zobrazení stavu paměti a úložiště

Nejste si jisti, kolik vám po dlouhodobém používání zařízení zbývá paměti a úložiště? Zobrazením informací o paměti a úložišti zařízení můžete sledovat paměť a úložiště a rozhodnout se, zda provést čištění.

(i) Ne všechna zařízení podporují karty microSD.

Otevřete **Nastavení** a klepněte na **Úložiště** pro zobrazení využití vaší paměti a pro včasné uvolnění místa na základě dostupného místa v úložišti.

Vyčištění úložiště (doporučeno): Pokud vyberete možnost VYČISTIT můžete si zobrazit podrobnosti o využívání aplikací. Na základě výsledků skenování můžete také manuálně vyčistit systém tak, jak je doporučeno, nebo upřesnit položky, které mají být vyčištěny.

#### Zkontrolujte dobu strávenou na obrazovce

Aplikace Digitální zůstatek vám umožňuje zkontrolovat používání aplikací, pomáhá vám spravovat dobu strávenou na obrazovce a vede vás ke zdravějším návykům používání zařízení.

Pokud chcete zkontrolovat používání svého zařízení, otevřete **Nastavení** a přejděte do **Digitální** zůstatek > Další.

**Zkontrolujte dobu strávenou dnes na obrazovce:** Klepněte na **Dnes** a můžete zkontrolovat možnosti jako **Doba strávená na obrazovce**, **Používání aplikace**, **Odemyká**.

Zkontrolujte dobu strávenou na obrazovce za posledních sedm dní: Klepněte na Posledních sedm dní a následně zkontrolujte možnosti jako Doba strávená na obrazovce, Používání aplikace, Odemyká .

## Právní upozornění

## Právní upozornění

#### Copyright © Huawei Technologies Co., Ltd. 2019. Všechna práva vyhrazena.

Žádná část této příručky nesmí být reprodukována ani přenášena v jakékoli formě a jakýmikoli prostředky bez předchozího písemného souhlasu společnosti Huawei Technologies Co., Ltd. a jejích přidružených společností (dále jen "společnost Huawei").

Produkt popsaný v této příručce může obsahovat software společnosti Huawei a případných poskytovatelů licencí, který je chráněn autorskými právy. Zákazníci nesmí uvedený software žádným způsobem reprodukovat, šířit, upravovat, dekompilovat, disasemblovat, dešifrovat, extrahovat, zpětně analyzovat, pronajímat, postupovat nebo sublicencovat, pokud nejsou takováto omezení zakázána použitelnými právními předpisy nebo pokud nejsou takovéto akce schváleny příslušnými držiteli autorských práv.

#### Ochranné známky a oprávnění

HONOR, HUAWEI A ISOU ochranné známky nebo registrované ochranné známky společnosti Huawei Technologies Co., Ltd.

Android™ je ochranná známka společnosti Google Inc.

Logotyp a loga *Bluetooth*<sup>®</sup> jsou registrované ochranné známky vlastněné společností *Bluetooth SIG, Inc.* a společnost Huawei Technologies Co., Ltd. je používá na základě licence.

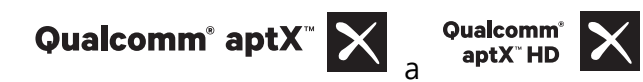

jsou registrovanými obchodními značkami společnosti

Qualcomm Inc. (NASDAQ: QCOM).

#### Symbol N-Mark je ochrannou známkou nebo registrovanou obchodní značkou společnosti NFC Forum, Inc. ve Spojených státech a dalších zemích.

Jiné uváděné ochranné známky, produkty, služby a názvy společností mohou být majetkem příslušných vlastníků.

#### Upozornění

Některé funkce tohoto produktu a jeho příslušenství popsané v této příručce jsou závislé na nainstalovaném softwaru a na kapacitě a nastavení místní sítě, a proto nemusí být aktivní nebo mohou být omezeny místními operátory či poskytovateli služeb sítě.

Z toho důvodu zde uvedený popis nemusí plně odpovídat produktu a jeho příslušenství, které jste zakoupili.

Společnost Huawei si vyhrazuje právo na změnu nebo úpravu jakýchkoli informací nebo technických údajů uvedených v této příručce, a to bez předchozího upozornění a bez jakékoli odpovědnosti.

#### Prohlášení o softwaru třetích stran

Společnost Huawei není majitelem duševního vlastnictví, pokud jde o software a aplikace třetích stran, které jsou dodány s tímto produktem. Z tohoto důvodu společnost Huawei neposkytuje žádné záruky jakéhokoli druhu na software a aplikace třetích stran. Společnost Huawei rovněž neposkytuje podporu zákazníkům, kteří využívají software a aplikace třetích stran, ani nenese odpovědnost za funkčnost a vlastnosti softwaru a aplikací třetích stran.

Služby softwaru a aplikací třetích stran mohou být kdykoli přerušeny nebo ukončeny a společnost Huawei nezaručuje dostupnost žádného obsahu a služby. Třetí strany poskytují obsah a služby prostřednictvím síťových nebo přenosových nástrojů, nad kterými nemá společnost Huawei kontrolu. V maximálním rozsahu přípustném použitelnými právními předpisy společnost Huawei výslovně prohlašuje, že neposkytuje odškodnění a nenese odpovědnost za služby poskytované třetími stranami ani za přerušení či ukončení poskytování obsahu či služeb třetích stran.

Společnost Huawei neodpovídá za legálnost, kvalitu ani jakékoli jiné aspekty jakéhokoli softwaru, který je v tomto produktu nainstalovaný, ani za jakákoli odeslaná či stažená díla třetích stran v jakékoli podobě, včetně textu, obrázků, videí, softwaru apod. Riziko veškerých následků instalace softwaru nebo odesílání či stahování děl třetích stran, včetně nekompatibility softwaru a tohoto produktu, nesou zákazníci.

Tento produkt je založen na platformě Android™ s otevřeným zdrojovým kódem. Společnost Huawei provedla v této platformě nezbytné změny. Z tohoto důvodu nemusí tento produkt podporovat veškeré funkce, které podporuje standardní platforma Android, případně nemusí být tento produkt kompatibilní se softwarem třetích stran. Pokud jde o veškerou takovou kompatibilitu, neposkytuje společnost Huawei žádné záruky, nečiní žádná prohlášení a v těchto věcech výslovně vylučuje veškerou svou odpovědnost.

#### VYLOUČENÍ ZÁRUK

VEŠKERÝ OBSAH TÉTO PŘÍRUČKY SE POSKYTUJE "TAK, JAK JE". POKUD JDE O PŘESNOST, SPOLEHLIVOST A OBSAH TÉTO PŘÍRUČKY, S VÝHRADOU POUŽITELNÝCH PRÁVNÍCH PŘEDPISŮ SE NEPOSKYTUJÍ ŽÁDNÉ ZÁRUKY JAKÉHOKOLI DRUHU, VÝSLOVNĚ UVEDENÉ ANI MLČKY PŘEDPOKLÁDANÉ, ZEJMÉNA PŘEDPOKLÁDANÉ ZÁRUKY PRODEJNOSTI A VHODNOSTI PRO KONKRÉTNÍ ÚČEL.

V NEJŠIRŠÍ MOŽNÉ MÍŘE PŘÍPUSTNÉ PODLE POUŽITELNÝCH PRÁVNÍCH PŘEDPISŮ NENESE SPOLEČNOST HUAWEI ODPOVĚDNOST ZA ŽÁDNÉ ZVLÁŠTNÍ, NÁHODNÉ, NEPŘÍMÉ NEBO NÁSLEDNÉ ŠKODY ANI ZA UŠLÝ ZISK, UŠLÉ OBCHODNÍ PŘÍLEŽITOSTI, UŠLÉ TRŽBY, ZTRÁTU DAT, ZTRÁTU DOBRÉ POVĚSTI NEBO ZTRÁTU OČEKÁVANÝCH ÚSPOR, BEZ OHLEDU NA TO, ZDA JSOU TAKOVÉ ZTRÁTY PŘEDVÍDATELNÉ ČI NEPŘEDVÍDATELNÉ.

MAXIMÁLNÍ ODPOVĚDNOST (TOTO OMEZENÍ SE NEVZTAHUJE NA ODPOVĚDNOST ZA ŠKODY NA ZDRAVÍ V ROZSAHU, V NĚMŽ TAKOVÉTO OMEZENÍ ZAKAZUJÍ POUŽITELNÉ PRÁVNÍ PŘEDPISY) SPOLEČNOSTI HUAWEI PLYNOUCÍ Z POUŽÍVÁNÍ PRODUKTŮ POPSANÝCH V TÉTO PŘÍRUČCE JE OMEZENA NA ČÁSTKU ZAPLACENOU ZÁKAZNÍKEM PŘI KOUPI TOHOTO PRODUKTU.

#### Dovozní a vývozní omezení

Zákazníci musí dodržovat veškeré použitelné právní předpisy o dovozu nebo vývozu. K vývozu, opětovnému vývozu nebo dovozu produktu zmíněného v této příručce, včetně obsaženého softwaru a technických dat, si musí opatřit veškerá potřebná povolení a licence.

### Zabezpečení osobních informací a údajů

Používání některých funkcí nebo aplikací jiných dodavatelů ve vašem zařízení může vést ke ztrátě vašich osobních informací a údajů nebo k jejich zpřístupnění jiným dodavatelům. Své osobní údaje ochráníte pomocí následujících opatření:

- Umístěte zařízení na bezpečné místo, aby se zabránilo neoprávněnému použití.
- Nastavte zámek obrazovky a nastavte heslo nebo gesto odemknutí.
- Pravidelně zálohujte osobní informace uložené na kartě SIM, paměťové kartě nebo v paměti zařízení.
   Přejdete-li na jiné zařízení, přesuňte nebo odstraňte veškeré osobní informace ve svém původním zařízení.
- Nebudete-li otevírat zprávy ani e-maily od cizích lidí, pomůžete chránit zařízení před nákazou virem.
- Používáte-li zařízení k procházení internetu, nenavštěvujte webové stránky, které by mohly představovat riziko zabezpečení aby se zabránilo odcizení vašich osobních údajů.
- Používáte-li služby jako například přenosný Wi-Fi hotspot nebo Bluetooth, nastavte pro tyto služby hesla, abyste zabránili neoprávněnému přístupu. Vypněte tyto služby, pokud je nepoužíváte.
- Nainstalujte zabezpečovací software zařízení a pravidelně vyhledávejte viry.
- Při získávání aplikací od jiných dodavatelů se vždy ujistěte, že pocházejí z legitimního zdroje. Stažené aplikace jiných dodavatelů musí být kontrolovány antivirovým programem.
- Nainstalujte zabezpečovací software nebo záplaty vydávané společností Huawei nebo oprávněními poskytovateli aplikací jiných dodavatelů.
- Použití neoprávněného softwaru jiných dodavatelů k aktualizaci zařízení může zařízení poškodit nebo ohrozit vaše osobní informace. Doporučuje se aktualizovat prostřednictvím funkce aktualizace zařízení online nebo si stáhnout oficiální aktualizační balíčky pro daný model zařízení od společnosti Huawei.
- Některé aplikace vyžadují přenos informací o poloze. V důsledku toho může třetí strana sdílet informace o poloze, kde se nacházíte.
- Některé aplikace jiných dodavatelů mohou sbírat detekční a diagnostické informace o vašem zařízení s cílem zlepšit své produkty a služby.

## Získání nápovědy

Přečtěte si stručnou úvodní příručku dodávanou se zařízením.

Klepněte na **Nastavení** > **Systém** > **O telefonu** > **Právní informace** a přečtěte si právní informace. Další informace získáte navštívením http://consumer.huawei.com/en/. Tato příručka slouží jen pro informaci. Skutečný výrobek, včetně barvy, velikosti a rozvržení displeje, se může lišit. Všechna prohlášení, informace a doporučení v této příručce nepřed-stavují žádnou výslovnou ani mlčky předpokládanou záruku.

Navštivte webovou stránku http://consumer.huawei.com/en/support/hotline, kde je uvedena nejnovější informační linka a e-mailová adresa pro vaší zemi či region.

Model : HRY-LX1T

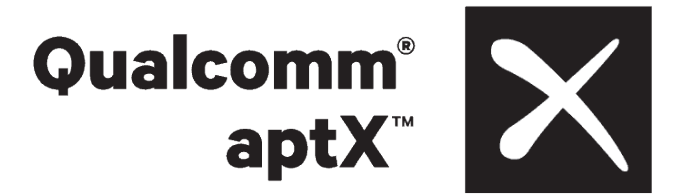

EMUI 9.1\_01